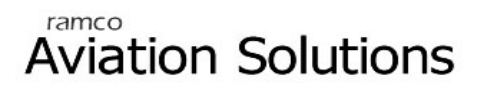

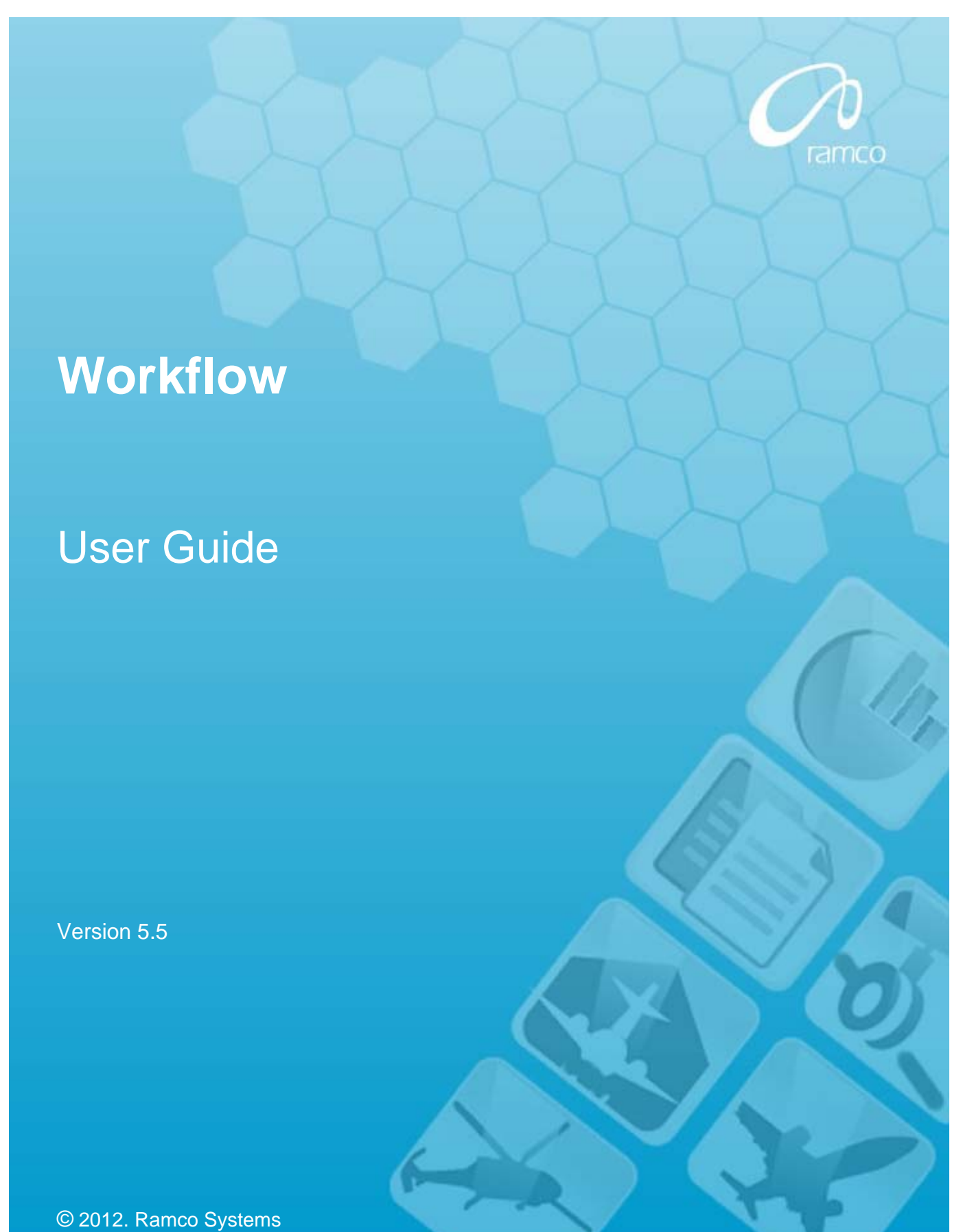

### DISCLAIMER

©2012 Ramco Systems Ltd. All rights reserved. All trademarks acknowledged.

This document is published by **Ramco Systems Ltd.** without any warranty. No part of this document may be reproduced or transmitted in any form or by any means, electronic or mechanical, for any purpose without the written permission of **Ramco Systems Limited**.

Improvements and changes to this text necessitated by typographical errors, inaccuracies of current information or improvements to software programs and/or equipment, may be made by Ramco Systems Limited, at any time and without notice. Such changes will, however, be incorporated into new editions of this document. Any hard copies of this document are to be regarded as temporary reference copies only.

The documentation has been provided for the entire Aviation solution, although only a part of the entire solution may be deployed at the customer site, in accordance with the license agreement between the customer and Ramco Systems Limited. Therefore, the documentation made available to the customer may refer to features that are not present in the solution purchased / deployed at the customer site.

## Table of Contents

## BUSINESS PROCESS: WORK FLOW ...... 1

| • | Scenario 1 Details: Organization wants to Create Workflow Setup with Only Notification Messages.                                                                                                    | 1       |
|---|----------------------------------------------------------------------------------------------------|---------|
| • | Scenario 2 Details: Organization wants to Create Workflow Setup with 'Authorization Through Configurator'.                                                                                           | 4       |
| • | Scenario 3 Details: Organization wants to Create Workflow Setup with 'Single Step Authorization without Configurator' without any workflow routing.                                                  | 8       |
| • | Scenario 4 Details: Organization wants to create Workflow Step 'Authorization not required', but email to be sent to selected list of recipients. Broadcast message.                                 | о<br>9  |
| • | Scenario 5 Details: Organization wants to Create Workflow Setup with Multilevel Steps of Authorization with users being identified by Direct Entry method and notification type set as 'Escalation'. | 12      |
| • | Scenario 6 Details: Organization wants to Create Workflow Setup with Multilevel Steps of Authorization with users a recipients being identified by simple business rules.                            | /<br>17 |

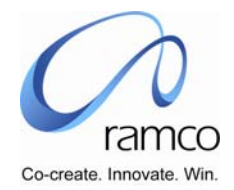

# BUSINESS PROCESS: WORK FLOW

#### Scenario 1 Details: Organization wants to Create Workflow Setup with Only Notification Messages.

Example: - Creation of new Department

| SL.<br># | FLOW OF EVENTS                          | PRIMARY<br>Actor(s) | <b>BUSINESS</b><br>COMPONENT | ΑCTIVITY                    | PAGE                        | FUNCTIONAL STEPS                                                                                                    |
|----------|-----------------------------------------|---------------------|------------------------------|-----------------------------|-----------------------------|----------------------------------------------------------------------------------------------------|
| 1.       | User sets the<br>Configuration Security | Workflow User       | Workflow<br>Management       | Enable Workflow<br>Security | Enable Workflow<br>Security | <ul> <li>User selects the login user name for<br/>which workflow configuration security<br/>needs to be given.</li> <li>User selects the Area – Org. Unit<br/>combination for which security<br/>permission needs to be given.</li> </ul>                                                                                                    |
| 2.       | User sets the<br>Authorization Option   | Workflow User       | Workflow<br>Management       | Set Authorization<br>Option | Set Authorization<br>Option | <ul> <li>User takes the help on Area (DEPT DEFN) and selects the area for which Authorization option needs to be set.</li> <li>User selects the Authorization Option as Notification Only Required (total four options available: Authorization Not Required, Notification Only Required, Single Step Authorization Without Configurator &amp; Authorization Steps</li> </ul> |

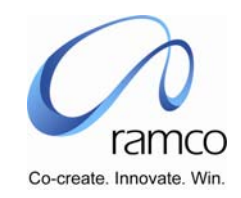

| Sl.<br># | FLOW OF EVENTS                                     | PRIMARY<br>ACTOR(S) | BUSINESS<br>COMPONENT  | ΑCTIVITY                   | PAGE                                                 | FUNCTIONAL STEPS                                                                                                    |
|----------|----------------------------------------------------|---------------------|------------------------|----------------------------|------------------------------------------------------|----------------------------------------------------------------------------------------------------|
|          |                                                    |                     |                        |                            |                                                      | Through Configurator) for the Initiating Org. Units displayed in the multiline.                                                                                                    |
| 3.       | User Defines the<br>Messages                       | Workflow User       | Workflow<br>Management | Define Message             | Define Message -<br>Choose Message<br>Define Message | <ul> <li>User selects the Component – Activity –<br/>Task – Notification Type for which<br/>messages needs to be defined and takes<br/>the Define Messages link.</li> <li>User selects the value from the<br/>Notification Type Combo as Message.</li> <li>Press Get Default Messages button.</li> <li>Message Details get displayed (user can<br/>change the message body, can add/ edit<br/>/ remove the placeholders) and pressing<br/>save, Message ID gets generated &amp;<br/>displayed. Incase if there is no message<br/>getting defaulted, then the user can<br/>define his own message by choosing the<br/>notification type and giving a message<br/>description, subject and message in the<br/>page.</li> </ul> |
| 4.       | User defines the<br>Workflow<br>Profile(Optional). | Workflow User       | Workflow<br>Management | Define Workflow<br>Profile | Define Workflow<br>Profile                           | <ul> <li>User enters the Workflow Profile name</li> <li>User enters the User Name/ User Org.<br/>Unit. Also user can send to a Proxy User<br/>Name/ Proxy Org. Unit (If applicable) –<br/>this is not a mandatory option.</li> </ul>                                                                                                    |

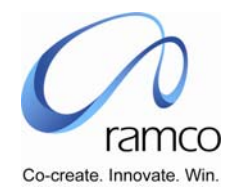

| 5. | User enables the notification messages | Workflow User | Workflow<br>Management | Enable Notification<br>Messages | Enable<br>Notification<br>Messages –<br>Choose Task | <ul> <li>User selects the Component – Activity –<br/>Task combination (department definition)<br/>for which notification messages needs to<br/>be enabled</li> </ul>                                                                                                  |
|----|----------------------------------------|---------------|------------------------|---------------------------------|-----------------------------------------------------|----------------------------------------------------------------------------------------------------|
|    |                                        |               |                        |                                 | Enable<br>Notification<br>Messages                  | For the selected state, user fills up the<br>multiline details. For the User<br>Identification Basis, one of the four                                                                                                    |
|    |                                        |               |                        |                                 | User<br>Identification –<br>Direct Resource<br>Path | options (Direct Entry, Rule Based, Stored<br>Procedure Based or Direct Span of<br>Control) is used. User selects the Direct<br>Entry Option.                                                                                                    |
|    |                                        |               |                        |                                 | User<br>Identification –<br>Rule Based Path         | User takes the Hyperlink to the "User<br>Identification – Direct Resource Path"<br>page and specifies the User names/<br>Workflow Profiles against the particular<br>message.                                                                                         |
| 6. | Applicant User logins in               | User          | My Page                | View Messages                   | View Messages                                       | The user performs search for documents<br>by entering one or more of the following:<br>Task Name, OU Description, From-date &<br>To-date, Notification Type, Messages<br>(read / Unread) OR Mandatory (Y/N).<br>User views the pending documents and<br>their status. |

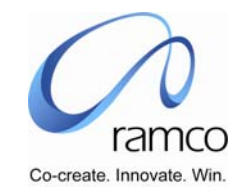

#### Scenario 2 Details: Organization wants to Create Workflow Setup with 'Authorization Through Configurator'.

Supervisor authorization through Self Service, with HR user also having permission to authorize the same. Primarily involving MY PAGE Component – Activities Alternate User, Monitor To Do, View Document Status & Re-routing. Example: Change in personal information

| SL.<br># | FLOW OF EVENTS                          | PRIMARY<br>ACTOR(S) | BUSINESS<br>COMPONENT  | ΑCTIVITY                           | PAGE                                                | FUNCTIONAL STEPS                                                                                                    |
|----------|-----------------------------------------|---------------------|------------------------|------------------------------------|-----------------------------------------------------|----------------------------------------------------------------------------------------------------|
| 1.       | User sets the<br>Configuration Security | Workflow User       | Workflow<br>Management | Enable Workflow<br>Security        | Enable Workflow<br>Security                         | User selects the login user name for<br>which workflow configuration security<br>needs to be given.                                                     |
|          |                                         |                     |                        |                                    |                                                     | User selects the Area – Org. Unit<br>combination for which security permission<br>needs to be given.                                                    |
| 2.       | User sets the<br>Authorization Option   | Workflow User       | Workflow<br>Management | Set Authorization<br>Option        | Set Authorization<br>Option                         | User takes the help on Area and selects<br>the area for which Authorization option<br>needs to be set.                                                  |
|          |                                         |                     |                        |                                    |                                                     | User selects the Authorization Process as<br>'Authorization Steps Through<br>Configurator' for the Initiating Org. Units<br>displayed in the multiline. |
| 3.       | User defines<br>Authorization Process   | Workflow User       | Workflow<br>Management | Define<br>Authorization<br>process | Define<br>Authorization<br>Process –<br>Choose task | User takes the help on Component and<br>selects the Component / Activity / Task<br>for which Workflow steps have to be<br>defined.                      |
|          |                                         |                     |                        |                                    | Define<br>Authorization<br>Process                  | User creates a Path ID to the States<br>defined in Workflow and also specifies<br>Initiating Org Unit. (State is referred to                            |

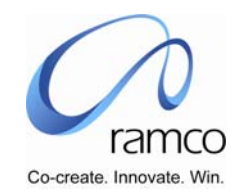

| SL.<br># | FLOW OF EVENTS                                                                            | PRIMARY<br>ACTOR(S) | BUSINESS<br>COMPONENT  | ΑCTIVITY            | PAGE                                    | FUNCTIONAL STEPS                                                                                                    |
|----------|-------------------------------------------------------------------------------------------|---------------------|------------------------|---------------------|-----------------------------------------|----------------------------------------------------------------------------------------------------|
| 4.       | User identifies the<br>User                                                               | Workflow User       | Workflow<br>Management | User Identification | User<br>Identification<br>Specify Users | <ul> <li>User after defining authorization process clicks on the link provided for user identification.</li> <li>User identifies the user as DIRECT ENTRY from the four options provided (Direct Entry, Direct Span of Control, Stored Procedure, Rule based) mapping it to an Org Unit and State description.</li> <li>After identifying the method as DIRECT ENTRY, User selects the User using Help on Users and corresponding Org Unit for the messages to be sent.</li> </ul> |
| 5.       | Applicant User<br>changes his personal<br>information and sends<br>for the authorization. |                     |                        |                     |                                         |                                                                                                    |

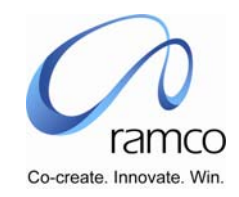

| SL.<br># | FLOW OF EVENTS | PRIMARY<br>ACTOR(S) | BUSINESS<br>COMPONENT | ΑCTIVITY                  | PAGE                      | FUNCTIONAL STEPS                                                                                                    |
|----------|----------------|---------------------|-----------------------|---------------------------|---------------------------|----------------------------------------------------------------------------------------------------|
| 6.       | User Logins in | User                | My Page               | Monitor to do List        | Monitor to do<br>List     | <ul> <li>User goes to his Self Service and in the<br/>Monitor to do List activity performs a<br/>search based on one or more of the<br/>following criteria Task name, OU<br/>Description, From date-To date OR simple<br/>Search.</li> <li>The User views the list of tasks pending<br/>for authorization and notification, along<br/>with the Mandatory &amp; Optional count for<br/>each. The details for each 'To Do' can be<br/>seen on clicking the hyper-link.</li> </ul> |
|          |                | User                | My Page               | View Messages             | View Messages             | The user performs search for documents<br>by entering one or more of the following:<br>Task Name, OU Description, From-date &<br>To-date, Notification Type, Messages<br>(read / Unread) OR Mandatory (Y/N).<br>User views the pending documents and<br>their status. Document details are seen by<br>clicking on the document hyperlink and<br>also authorized, if needed.                                                                                                    |
|          |                | User                | My Page               | Specify Alternate<br>User | Specify Alternate<br>User | User selects the Area Code, User name,<br>Org. Unit name, Effective from-to date &<br>identifies the corresponding alternate<br>User Name & OU. Here, the user can set<br>the User-Alternate User status as Active /<br>Inactive.                                                                                                    |

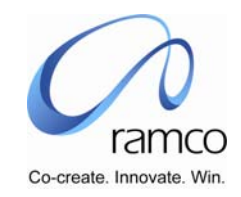

| SL.<br># | FLOW OF EVENTS | Primary<br>Actor(s) | BUSINESS<br>COMPONENT | ΑCTIVITY              | PAGE                  | FUNCTIONAL STEPS                                                                                                    |
|----------|----------------|---------------------|-----------------------|-----------------------|-----------------------|----------------------------------------------------------------------------------------------------|
|          |                |                     | My Page               | Re-route the document | Re-route the document | In case, the document is not traceable, then the following options can be used:                                                                                                    |
|          |                |                     |                       |                       |                       | User should be identified by workflow to route the document. If User is not identified, then the document will be routed to the administrator. Administrator has to route the document to another user. The document, which is routed to the identified users, can also be re-routed by the workflow administrator. (Any user can do Re-Routing if the permissions are available for him / her. During implementation at site, based on the organization security requirement, the permission for re-routing can be given only for administrator or for selected/all users.) In My page component, using the 'Re- Route the document' activity, Document can be re-routed to another user in the same / different org unit. |

The "View Document Status" activity allows you to view the date on which document is created and the document number and also the to state associated with the user and user's organization unit and status of the document

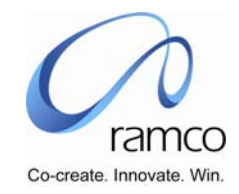

Scenario 3 Details: Organization wants to Create Workflow Setup with 'Single Step Authorization without Configurator' without any workflow routing.
 Example: Authorize Assignment – Competency Information

| SL.<br># | FLOW OF EVENTS                             | Primary<br>Actor(s) | <b>BUSINESS</b><br>COMPONENT | ΑCTIVITY                    | PAGE                        | FUNCTIONAL STEPS                                                                                                    |
|----------|--------------------------------------------|---------------------|------------------------------|-----------------------------|-----------------------------|----------------------------------------------------------------------------------------------------|
| 1.       | User creates the<br>Configuration Security | Workflow User       | Workflow<br>Management       | Enable Workflow<br>Security | Enable Workflow<br>Security | User selects the login user name for<br>which workflow configuration security<br>needs to be given.                     |
|          |                                            |                     |                              |                             |                             | User selects the Area – Org. Unit<br>combination for which security permission<br>needs to be given.                    |
| 2.       | User sets the<br>Authorization Option      | Workflow User       | Workflow<br>Management       | Set Authorization<br>Option | Set Authorization<br>Option | <ul> <li>User takes the help on Area and selects<br/>one area.(competency)</li> </ul>                                   |
|          |                                            |                     |                              |                             |                             | <ul> <li>User selects 'Single step authorization<br/>without configurator" as the Authorization<br/>Process.</li> </ul> |
| 3.       | Authorized User Logins<br>in               | Authorized User     | My Page                      | Monitor to do List          | Monitor to do<br>List       | Any User, who has access to the left<br>pane, goes to that particular activity and<br>authorizes the activity.          |
|          |                                            |                     |                              |                             |                             |                                                                                                    |

The user records the assignment-competency information and the record is available in the left pane for authorization in authorize employment information of the employment information component.

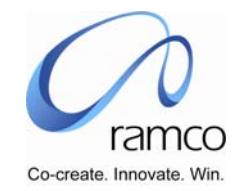

Scenario 4 Details: Organization wants to create Workflow Step 'Authorization not required', but email to be sent to selected list of recipients. Broadcast message.

Example: Position Control Creation.

| SL.<br># | FLOW OF EVENTS                             | Primary<br>Actor(s) | <b>BUSINESS</b><br>COMPONENT | ΑCTIVITY                    | PAGE                                                 | FUNCTIONAL STEPS                                                                                                    |
|----------|--------------------------------------------|---------------------|------------------------------|-----------------------------|------------------------------------------------------|----------------------------------------------------------------------------------------------------|
| 1.       | User creates the<br>Configuration Security | Workflow User       | Workflow<br>Management       | Enable Workflow<br>Security | Enable Workflow<br>Security                          | <ul> <li>User selects the login user name for<br/>which workflow configuration security<br/>needs to be given.</li> <li>User selects the Area – Org. Unit<br/>combination for which security permission<br/>needs to be given.</li> </ul>                                                                                                    |
| 2.       | User sets the<br>Authorization Option      | Workflow User       | Workflow<br>Management       | Set Authorization<br>Option | Set Authorization<br>Option                          | <ul> <li>User takes the help on Area and selects<br/>the area for which Authorization option<br/>needs to be set (Position control)</li> <li>User selects the Authorization Option as<br/>Authorization Not Required (total four<br/>options available: Authorization Not<br/>Required, Notification Only Required,<br/>Single Step Authorization Without<br/>Configurator &amp; Authorization Steps<br/>Through Configurator) for the Initiating<br/>Org. Units displayed in the multiline.</li> </ul> |
| 3.       | User Defines the<br>Messages               | Workflow User       | Workflow<br>Management       | Define Message              | Define Message -<br>Choose Message<br>Define Message | User selects the Component – Activity –<br>Task – Notification Type for which<br>messages needs to be defined and takes<br>the Define Messages link.                                                                                                    |

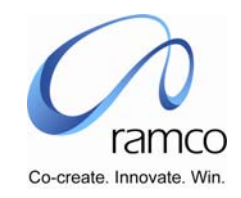

| SL.<br># | FLOW OF EVENTS                         | PRIMARY<br>ACTOR(S) | BUSINESS<br>COMPONENT  | ΑCTIVITY                        | PAGE                                                                                      | FUNCTIONAL STEPS                                                                                                    |
|----------|----------------------------------------|---------------------|------------------------|---------------------------------|-------------------------------------------------------------------------------------------|----------------------------------------------------------------------------------------------------|
|          |                                        |                     |                        |                                 |                                                                                           | <ul> <li>User selects the value from the Notification Type Combo.</li> <li>User selects one notification type from the combo as Message and Presses Get Default Messages button.</li> <li>Message Details get displayed (user can change the message body, can add/ edit / remove the placeholders) and pressing save, Message ID gets generated &amp; displayed. Incase if there is no message getting defaulted, then the user can define his own message by choosing the notification type and giving a message description, subject and message in the page.</li> </ul> |
| 4.       | User enables the notification messages | Workflow User       | Workflow<br>Management | Enable Notification<br>Messages | Enable<br>Notification<br>Messages –<br>Choose Task<br>Enable<br>Notification<br>Messages | <ul> <li>User selects the Component – Activity –<br/>Task combination for which notification<br/>messages needs to be enabled</li> <li>For the selected state, user fills up the<br/>multiline details. For the User<br/>Identification Basis, one of the four<br/>options (Direct Entry, Rule Based, Stored<br/>Procedure Based or Direct Span of<br/>Control) is used. User selects the Direct<br/>Entry Option and specifies the email mode<br/>as yes.</li> </ul>                                                                                                    |
| 5.       | User maintains Email                   | Workflow User       | Workflow               | Maintain Email ID               | Maintain Email                                                                            | The user specifies the Email Ids (User Ids                                                                                                    |

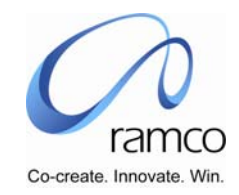

| SL.<br># | FLOW OF EVENTS                                    | Primary<br>Actor(s) | <b>BUSINESS</b><br>COMPONENT | ΑCTIVITY    | PAGE                           | FUNCTIONAL STEPS                                                                                                    |
|----------|---------------------------------------------------|---------------------|------------------------------|-------------|--------------------------------|----------------------------------------------------------------------------------------------------|
|          | ID information                                    |                     | Management                   | Information | ID Information                 | to whom the messages have to be sent).                                                                                                    |
| 6.       | Authorized User<br>creates Position<br>Control ID | User                |                              |             | Creates Position<br>Control ID | The User creates Position Control ID (i.e.<br>Authorize permission is assumed as<br>implicitly available for the person who is<br>creating the document.) An Email is sent<br>to the Email ID specified in Maintain Email<br>ID Information as "Position control ID<br>created". |

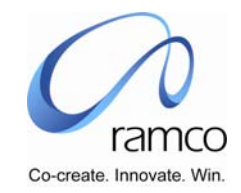

Scenario 5 Details: Organization wants to Create Workflow Setup with Multilevel Steps of Authorization with users being identified by Direct Entry method and notification type set as 'Escalation'.

Example: - Record Compensation Information.

| SL.<br># | FLOW OF EVENTS                          | Primary<br>Actor(s) | <b>BUSINESS</b><br>COMPONENT | ΑCTIVITY                           | PAGE                                                | FUNCTIONAL STEPS                                                                                                    |
|----------|-----------------------------------------|---------------------|------------------------------|------------------------------------|-----------------------------------------------------|----------------------------------------------------------------------------------------------------|
| 1.       | User creates the Configuration Security | Workflow User       | Workflow<br>Management       | Enable Workflow<br>Security        | Enable Workflow<br>Security                         | User selects the login user name for<br>which workflow configuration security<br>needs to be given.                                               |
|          |                                         |                     |                              |                                    |                                                     | User selects the Area – Org. Unit<br>combination for which security permission<br>needs to be given.                                              |
| 2.       | User sets the<br>Authorization Option   | Workflow User       | Workflow<br>Management       | Set Authorization<br>Option        | Set Authorization<br>Option                         | User takes the help on Area and selects<br>the area for which Authorization option<br>needs to be set.                                            |
|          |                                         |                     |                              |                                    |                                                     | User selects Authorization Steps Through<br>Configurator as authorization option for<br>the Initiating Org. Units in the multiline.               |
| 3.       | User defines<br>Authorization Process   | Workflow User       | Workflow<br>Management       | Define<br>Authorization<br>process | Define<br>Authorization<br>Process –<br>Choose task | User takes the help on Component and<br>selects the Component / Activity / Task<br>(Compensation) for which Workflow steps<br>have to be defined. |
|          |                                         |                     |                              |                                    | Define<br>Authorization<br>Process                  | User creates a Path ID to the States<br>defined in Workflow and also specifies<br>Initiating Org Unit.                                            |

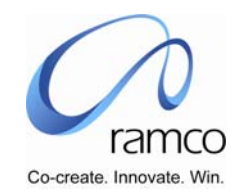

| SL.<br># | FLOW OF EVENTS               | PRIMARY<br>Actor(s)      | BUSINESS<br>COMPONENT  | ΑCTIVITY       | PAGE                               | FUNCTIONAL STEPS                                                                                                    |
|----------|------------------------------|--------------------------|------------------------|----------------|------------------------------------|----------------------------------------------------------------------------------------------------|
| 4.       | User Defines the<br>Messages | Workflow User Won<br>Mar | Workflow<br>Management | Define Message | Define Message -<br>Choose Message | <ul> <li>User selects the Component – Activity –<br/>Task – Notification Type for which<br/>messages needs to be defined and takes<br/>the Define Messages link.</li> <li>User selects the value from the<br/>Notification Messages Type Combo as<br/>Escalation and Presses Get Default<br/>Messages button.</li> </ul>                                                                      |
|          |                              |                          |                        |                | Define Message                     | Message Details get displayed (user can<br>change the message body, can add/ edit /<br>remove the placeholders) and pressing<br>save, Message ID gets generated &<br>displayed. Incase if there is no message<br>getting defaulted, then the user can<br>define his own message by choosing the<br>notification type and giving a message<br>description, subject and message in the<br>page. |

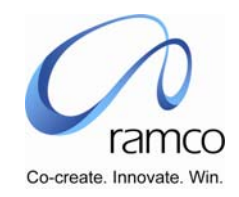

| SL.<br># | FLOW OF EVENTS                         | PRIMARY<br>ACTOR(S) | BUSINESS<br>COMPONENT  | ΑCTIVITY                        | PAGE                                                                                                    | FUNCTIONAL STEPS                                                                                                    |
|----------|----------------------------------------|---------------------|------------------------|---------------------------------|----------------------------------------------------------------------------------------------------|----------------------------------------------------------------------------------------------------|
| 5.       | User enables the notification messages | Workflow User       | Workflow<br>Management | Enable Notification<br>Messages | Enable<br>Notification<br>Messages –<br>Choose Task<br>Enable<br>Notification<br>Messages<br>User<br>Identification –<br>Direct Resource<br>Path<br>User<br>Identification –<br>Rule Based Path | <ul> <li>User selects the Component – Activity –<br/>Task combination for which notification<br/>messages needs to be enabled</li> <li>For the selected state, user fills up the<br/>multiline details. For the User<br/>Identification Basis, one of the four<br/>options (Direct Entry, Rule Based, Stored<br/>Procedure Based or Direct Span of<br/>Control) is used. User selects the Direct<br/>Entry Option.</li> <li>User takes the Hyperlink to the "User<br/>Identification – Direct Resource Path"<br/>page and specifies the User names/<br/>Workflow Profiles against the particular<br/>message. Also user identifies the mode of<br/>communication (if he desires to<br/>communication through fax, mobile<br/>options that are available to him – Email<br/>Option is mandatory that is to be filled<br/>– Yes or no – i.e. whether he wishes to<br/>communicate or not.</li> </ul> |

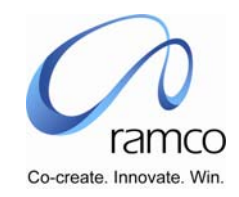

| SL.<br># | FLOW OF EVENTS              | PRIMARY<br>ACTOR(S) | BUSINESS<br>COMPONENT  | ΑCTIVITY            | PAGE                   | FUNCTIONAL STEPS                                                                                                    |
|----------|-----------------------------|---------------------|------------------------|---------------------|------------------------|----------------------------------------------------------------------------------------------------|
| 6.       | User identifies the<br>User | Workflow User       | Workflow<br>Management | User Identification | User<br>Identification | <ul> <li>User after defining authorization process clicks on the link provided for user identification.</li> <li>User identifies the user as DIRECT ENTRY from the four options provided (Direct Entry, Direct Span of Control, Stored Procedure, Rule based) mapping it to an Org Unit and State description. Stored procedure can be identified by clicking on Help on User SP.</li> </ul> |
|          |                             |                     |                        |                     | Specify Users          | After Identifying the method, User<br>selects the User using Help on Users and<br>corresponding Org Unit for the messages<br>to be sent. Proxy User is identified for the<br>messages to be sent (if required). Proxy<br>User is an alternate user who is also<br>eligible to authorize.                                                                                                    |
| 7.       | Authorizer logins in        | Authorizer          | My Page                | Monitor to do List  | Monitor to do<br>List  | Authorized User goes to his Self Service<br>and in the Monitor to do List activity<br>performs a search based on one or more<br>of the following criteria Task name, OU<br>Description, From date-To date OR simple<br>Search.                                                                                                    |
|          |                             |                     |                        |                     |                        | The User views the list of tasks pending<br>for authorization and notification, along<br>with the Mandatory & Optional count for<br>each. The details for each 'To Do' can be<br>seen by clicking the hyper-link.                                                                                                    |

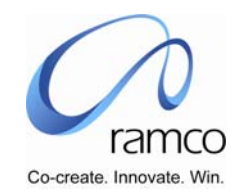

| SL.<br># | FLOW OF EVENTS              | Primary<br>Actor(s) | BUSINESS<br>COMPONENT | ΑCTIVITY                  | PAGE                      | FUNCTIONAL STEPS                                                                                                    |
|----------|-----------------------------|---------------------|-----------------------|---------------------------|---------------------------|----------------------------------------------------------------------------------------------------|
| 8.       | Applicant User logins<br>in | User                | My Page               | View Messages             | View Messages             | The user performs search for documents<br>by entering one or more of the following:<br>Task Name, OU Description, From-date &<br>To-date, Notification Type, Messages<br>(read / Unread) OR Mandatory (Y/N).<br>User views the pending documents and<br>their status. Document details are seen by<br>clicking on the document hyperlink and<br>also authorized, if needed. |
| 9.       |                             |                     | My Page               | Specify Alternate<br>User | Specify Alternate<br>User | Workflow User selects the Area Code,<br>User name, OU name, Effective from-to<br>date & identifies the corresponding<br>alternate User Name & OU. Here, the user<br>can set the User-Alternate User status as<br>Active / Inactive.                                                                                                    |

The document, if not authorized, will get escalated to the user specified after the period mentioned in Enable Notification Message elapses. (e.g. One Hour)

Note: To enable email option or the notification type 'Escalation' a job scheduler or a scheduler needs to be run.

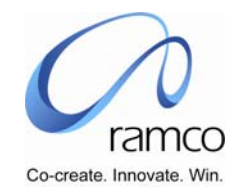

Scenario 6 Details: Organization wants to Create Workflow Setup with Multilevel Steps of Authorization with users / recipients being identified by simple business rules.

Example: - Authorize Assignment- Qualification Information.

| SL.<br># | FLOW OF EVENTS                             | Primary<br>Actor(s) | <b>BUSINESS</b><br>COMPONENT | ΑCTIVITY                           | PAGE                                                | FUNCTIONAL STEPS                                                                                                    |
|----------|--------------------------------------------|---------------------|------------------------------|------------------------------------|-----------------------------------------------------|----------------------------------------------------------------------------------------------------|
| 1.       | User creates the<br>Configuration Security | Workflow User       | Workflow<br>Management       | Enable Workflow<br>Security        | Enable Workflow<br>Security                         | <ul> <li>User selects the login user name for which workflow configuration security needs to be given.</li> <li>User selects the Area – Org. Unit combination for which security permission needs to be given.</li> </ul>                                                |
| 2.       | User sets the<br>Authorization Option      | Workflow User       | Workflow<br>Management       | Set Authorization<br>Option        | Set Authorization<br>Option                         | <ul> <li>User takes the help on Area and selects the area for which Authorization option needs to be set(assignment-Qualification).</li> <li>User selects Authorization Steps Through Configurator for the Initiating Org. Units as the authorization option.</li> </ul> |
| 3.       | User defines<br>Authorization Process      | Workflow User       | Workflow<br>Management       | Define<br>Authorization<br>process | Define<br>Authorization<br>Process –<br>Choose task | User takes the help on Component and selects<br>the Component / Activity / Task for which<br>Workflow steps have to be defined.                                                                                                    |
|          |                                            |                     |                              |                                    | Define<br>Authorization<br>Process                  | User creates a Path ID or Process ID to the<br>States defined in Workflow and also specifies<br>Initiating Org Unit.                                                                                                    |

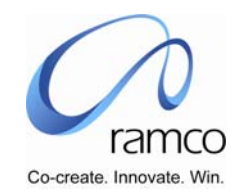

| SL.<br># | FLOW OF EVENTS                 | PRIMARY<br>ACTOR(S) | BUSINESS<br>COMPONENT  | ΑCTIVITY                 | PAGE                     | FUNCTIONAL STEPS                                                                                                    |
|----------|--------------------------------|---------------------|------------------------|--------------------------|--------------------------|----------------------------------------------------------------------------------------------------|
| 4.       | User Defines Workflow<br>Steps | Workflow User       | Workflow<br>Management | Define Workflow<br>Steps | Define Workflow<br>Steps | User defines Workflow Steps for Component,<br>Activity and Task(Assignment-Qualification).                                                                                                    |
| 5.       | User identifies the<br>User    | Workflow User       | Workflow<br>Management | User Identification      | User<br>Identification   | <ul> <li>User after defining authorization process clicks on the link provided for user identification.</li> <li>For the states defined in Define Workflow Steps, the Workflow User identifies the basis on which the user would receive the document. The user selects Ruled based option. The user specifies a resource rule ID and description for the rule and gives the rule(available in data sheet).</li> </ul> |
|          |                                |                     |                        |                          | Specify Users            | After identifying the method, User selects the<br>User using Help on Users and corresponding<br>Org Unit for the messages to be sent. Incase,<br>if required Proxy User is identified.                                                                                                    |

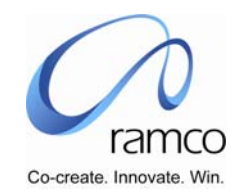

| SL.<br># | FLOW OF EVENTS                                                                                                    | PRIMARY<br>ACTOR(S) | BUSINESS<br>COMPONENT | ΑCTIVITY           | PAGE                  | FUNCTIONAL STEPS                                                                                                    |
|----------|----------------------------------------------------------------------------------------------------|---------------------|-----------------------|--------------------|-----------------------|----------------------------------------------------------------------------------------------------|
| 6.       | Authorizer logins in                                                                                                    | Authorizer          | My Page               | Monitor to do List | Monitor to do<br>List | <ul> <li>Authorized User goes to his Self Service and in the Monitor to do List activity performs a search based on one or more of the following criteria Task name, OU Description, From date-To date OR simple Search.</li> <li>The User views the list of tasks pending for authorization and notification, along with the Mandatory &amp; Optional count for each. The details for each 'To Do' are seen by clicking the hyper-link.</li> </ul> |
| 7.       | A document on<br>Assignment-<br>Qualification<br>information is<br>created. The<br>record is then<br>available to the<br>authorized user, in<br>accordance with<br>the rule specified. |                     |                       |                    |                       |                                                                                                    |

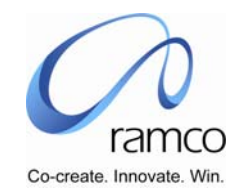

| Sl.<br># | FLOW OF EVENTS           | PRIMARY<br>ACTOR(S) | <b>BUSINESS</b><br>COMPONENT | ΑCTIVITY      | PAGE          | FUNCTIONAL STEPS                                                                                                    |
|----------|--------------------------|---------------------|------------------------------|---------------|---------------|----------------------------------------------------------------------------------------------------|
| 8.       | Applicant User logins in | User                | My Page                      | View Messages | View Messages | The user performs search for documents by<br>entering one or more of the following: Task<br>Name, OU Description, From-date & To-date,<br>Notification Type, Messages (read / Unread)<br>OR Mandatory (Y/N). User views the pending<br>documents and their status. Document details<br>are seen by clicking on the document<br>hyperlink and also authorized, if needed. |

www.RamcoAviation.com

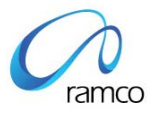

#### Corporate Office and R&D Center

Ramco Systems Limited, 64, Sardar Patel Road, Taramani Chennai – 600 113, India Tel: +91 (44) 2235 4510. Fax +91 (44) 2235 2884 www.ramco.com